| Connectez-vous à ACCEO Trans | sphere : https:/ | //main2-trans | phere.acceo.com/ |
|------------------------------|------------------|---------------|------------------|
|------------------------------|------------------|---------------|------------------|

| Connectez-vous à ACCEO Transphere. |                                                 |   |  |
|------------------------------------|-------------------------------------------------|---|--|
|                                    | Identifiant                                     |   |  |
|                                    | Mot de passe                                    | ۲ |  |
|                                    | Se connecter<br>Difficultés pour vous connecter | ? |  |

### Allez sur le module "Portefeuille".

| Parlez à un expert |                        | 2                         |  |
|--------------------|------------------------|---------------------------|--|
| Portetimille       | Portail de<br>factures | Passerelle<br>de paiement |  |
| 0 fa               | octure (0,00 \$        |                           |  |

Cliquez sur "Ajouter un compte bancaire" :

## Comptes bancaires

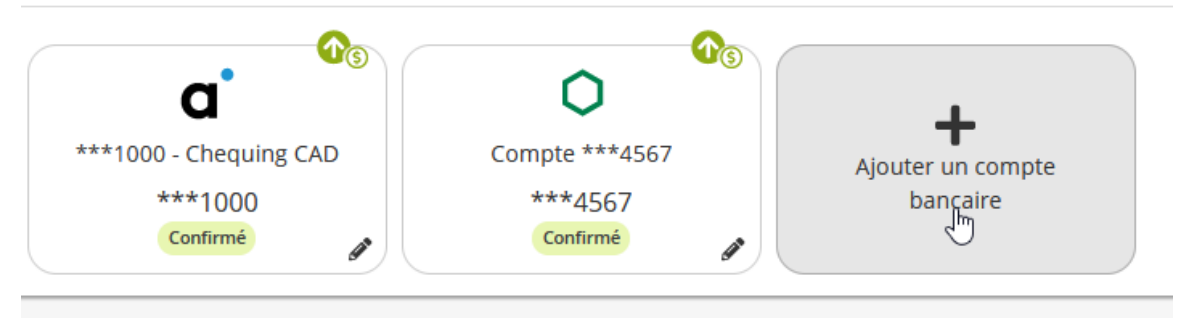

ranchhara Liez votre compte bancaire Le moyen le plus rapide de lier votre compte bancaire. Connectez-vous à votre institution financière et spécifiez le compte à utiliser. (Un accès sur le site web de l'institution requis) BANQUE O Desjardins вмо 🙆 RBC TD 🜀 Banque Scotia CIBC -BANQUE Tangerine<sup>\*</sup> HSBC 🚺 ΟU Je préfère saisir manuellement mes renseignements bancaires (aucune information de connexion) Saisir manuellement VICA

Cliquez sur "Saisir manuellement" pour entrer manuellement vos informations bancaires :

Entrez vos informations de compte bancaire et ajoutez un spécimen de chèque. Vous pouvez prendre une photo du chèque avec votre cellulaire :

| Liez votre compte bancaire                                                                                                    | ×                                                                                                    |
|----------------------------------------------------------------------------------------------------|----------------------------------------------------------------------------------------------------|
| <ul> <li>Saisie manuelle - Validation dans quelques jours</li> <li>Votre compte ACCEO Transphere sera activé seulem</li> <li>Il est possible qu'une transaction test soit effectuée<br/>(Aucune autre transaction ne sera effectuée par Transphere d</li> <li>Dans un tel cas, vous serez avisé et vous devrez comi<br/>(Vous recevrez les instructions de confirmation par courriel)</li> <li>Cette transaction peut prendre <u>3 jours ouvrables</u> avoit</li> </ul> | ient lorsque le <u>compte bancaire aura été validé</u> .<br>afin de valider votre compte bancaire.<br>ans votre compte bancaire)<br>firmer le montant de la transaction.<br>ant d'apparaître à votre relevé. |
| Je préfère activer immédiatement mon compte Transphere                                                                                                    | Authentification en ligne                                                                                                    |
| Institution financière                                                                                                    | NOM         0123           ACRESSE         0124           VULE, PROVINCE, PAYS, CODE POSTAL         0123/04/78           DATE         0123/04/78                                                             |
| Numéro de succursale                                                                                                    | NOVE SE COLLARS                                                                                                    |
| Numéro de compte bancaire                                                                                                    | VULLE, PROVINCE, PAYS, COCE POSTAL<br>POIN<br>#0123# 412345= 5784 0123455<br>10123# 10123#                                                                                                    |
| •Spécimen de chèque                                                                                                    | Suceursale Institution Compte<br>(5 chiffres) financière (minimum 7 chiffres)<br>(3 chiffres)                                                                                                    |
| ☐ J'ai lu et j'accepte les conditions d'utilisation<br>(Aucun paiement ne sera planifié à cette étape)                                                                                                    |                                                                                                    |
| Enregistrer                                                                                                    | Annuler                                                                                                    |

Une fois terminé, le compte bancaire sera validé par l'équipe de support d'ACCEO Transphere. Il deviendra ensuite actif pour pouvoir payer votre facture.

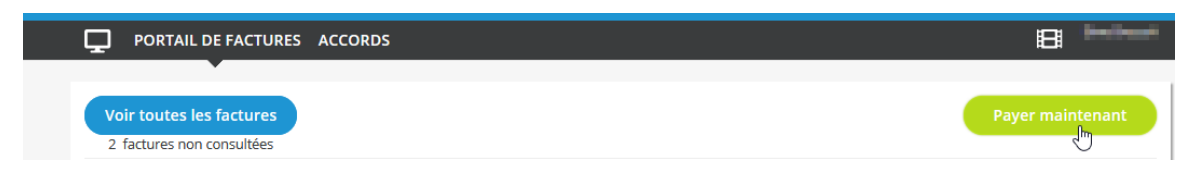

Pour payer la facture, simplement retourner sur la facture et choisir "Payer maintenant" :

#### Choisir le compte bancaire et accepter les conditions d'utilisation pour ce retrait :

| Information sur la facture                                             | Modes de paiement                                                                                                    |
|------------------------------------------------------------------------|----------------------------------------------------------------------------------------------------|
| Fournisseur                                                            | Comptes bancaires Ajouter                                                                                                    |
| Garagiste du Coin 01 inc                                               | ①    ①    1                                                                                                    |
| 75 rue queent<br>montreal (QC), H1H 1H1                                | ○ <u></u> Compte ***4567                                                                                                    |
| Téléphone: (514) 555-1234<br>Site Web: www.garagisteducoin01.acceo.com | ☑ J'ai lu et j'accepte les conditions de ce retrait<br>(Paiement unique, aucun autre paiement ne sera planifié)                                                                |
| Modes de paiement acceptés 🏾 🏛                                         |                                                                                                    |
| Facture à payer                                                        |                                                                                                    |
| N° : 10061 747,66 \$<br>test                                           |                                                                                                    |
|                                                                        | Payer Retourner à la facture                                                                                                    |
|                                                                        | SÉCURITÉ ET CONFIDENTIALITÉ<br>traitement<br>écuritaire et<br>securitaire et<br>securitaire et<br>paimente et eigne<br>grande confidentialité, conformément à notre politique. |

Sélectionner le bouton "Payer" pour terminer la transaction. ACCEO Transphere va vous afficher un reçu. Vous pouvez l'imprimer pour le conserver si vous le désirez. Vous recevrez aussi un courriel de notification avec le détail du paiement :

| Paier                                            | nent accepté    |  |
|--------------------------------------------------|-----------------|--|
|                                                  | <b>1</b>        |  |
| 10,00 \$                                         |                 |  |
| Référence                                        | INT3-256TEH8A4P |  |
| Description                                      | Facture 10061   |  |
| Montant                                          | 10,00 \$        |  |
| Devise                                           | CAD             |  |
| Institution financière                           | FlinksCapital   |  |
| Numéro de compte bancaire                        | Compte ***1000  |  |
| *J'ai lu et j'ai accepté l'accord de débit préat | utorisé         |  |
| Imprimer Retourner au relevé de factures         |                 |  |

**Courriel de confirmation :** 

# acceo transphere

#### CONFIRMATION DE PAIEMENT

| Fournisseur :                          | Garagiste du Coin 01 inc        |
|----------------------------------------|---------------------------------|
| Site Web :                             | www.garagisteducoin01.acceo.com |
|                                        | 75 rue queent                   |
| Adresse :                              | montreal QC H1H 1H1             |
|                                        | Canada                          |
| Numéro de téléphone :                  | 5145551234                      |
|                                        |                                 |
| Numéro de référence de la plateforme : | INT3-256TEH8A4P                 |
| Transaction :                          | Paiement de 10.00 CAD           |
| Mode de paiement :                     | Transfert électronique de fonds |
| Numéro de compte bancaire :            | ***1000                         |
| Date de la transaction :               | 2021-05-11                      |
| Date limite de traitement :            | 2021-05-11                      |
|                                        |                                 |
| Distribution                           |                                 |

#### Distribution

#### 10061 test

| Date d'émission | Date d'échéance | Montant initial | Montant payé |  |
|-----------------|-----------------|-----------------|--------------|--|
| 2017-10-25      | 2017-11-24      | 747.66          | 10.00        |  |

Veuillez conserver cette information dans vos dossiers.

#### Accord de débit préautorisé (DPA) du payeur

En tant que titulaire du compte, j'autorise ACCEO Transphere, pour Garagiste du Coin 01 inc et son institution financière, à débiter conformément aux règles de Paiements Canada, le montant de 10.00 CAD de mon compte dont le numéro se termine par \*\*\*1000 afin de payer la ou les factures suivantes : 10061.